# Updating KW45 NBU with SPSDK II –Jupyter Notebook SW Details

- 1 前言
- 2 激活虚拟环境
- 3 创建 OEM 密钥和证书
  - 3.1 准备Keys
  - 3.2 准备Certificates
    - 3.2.1 获取yml模板
    - 3.2.2 修改yml模板并生成证书
  - 3.3 生成SB3KDK
- 4 使用 OEM Key创建 SB3文件
- 5 使用OEM key 烧录KW45 芯片
  - 5.1 设备准备
  - 5.2 使用UART COM口连接设备
  - 5.3 烧写Fuse
- 6 用sb3.sb3更新NBU

# 1 前言

在上一篇中,我们对如何使用SPSDK更新NBU的操作和注意事项进行了介绍,本篇对上一篇进行延续,对其中没有详细解释的Jupyter Notebook中每一步的脚本实现细节进行介绍。

相关的软件可以在这里下载到: <u>KW45 32-Bit Bluetooth 5.3 MCUs | NXP Semiconductors</u>

APPLICATION NOTE SOFTWARE Application note software for AN13883 ZIP Rev 0 Mar 10, 2023 1.6 MB AN13883 SW English

ಧ

# 2 激活虚拟环境

在之前SPSDK的安装和使用中,已经详细介绍过:

1. cd到SPSDK的安装目录下;

2. 使用命令激活之前创建的spsdk虚拟环境;

```
PS C:\Users\nxf91053> cd C:\
PS C:\> cd spsdk
PS C:\spsdk> venv\Scripts\activate
(venv) PS C:\spsdk>
```

可以将我们要使用的软件放在这个路径下,方便后续操作;

3. 打开软件目录,并激活Jupyter Notebook;

```
(venv) PS C:\spsdk>
(venv) PS C:\spsdk>
(venv) PS C:\spsdk> cd .\AN13883SW\AN_SPSDK\
(venv) PS C:\spsdk\AN13883SW\AN_SPSDK>
(venv) PS C:\spsdk\AN13883SW\AN_SPSDK>
(venv) PS C:\spsdk\AN13883SW\AN_SPSDK>
(venv) PS C:\spsdk\AN13883SW\AN_SPSDK> jupyter notebook
```

4. 在浏览器中可以看到我们要使用的所有脚本:

| < 1 | C C | 🖲 🗸 loc | alhost:8888/tree                                               | 539 kB 10/21 🗍 🔻 | • Q• Search Bing | •      |               | 5         | 3 |
|-----|-----|---------|----------------------------------------------------------------|------------------|------------------|--------|---------------|-----------|---|
|     |     |         | 📁 Jupyter                                                      |                  |                  |        | Quit          | Logout    |   |
|     |     |         | Files Running Clusters                                         |                  |                  |        |               |           |   |
|     |     |         | Select items to perform actions on them.                       |                  |                  |        | Upload        | New - 2   |   |
|     |     |         |                                                                |                  |                  | Name 🕹 | Last Modified | File size |   |
|     |     |         | 🗋 🗀 img                                                        |                  |                  |        | 5 months ago  |           |   |
|     |     |         | workspace                                                      |                  |                  |        | 4 months ago  |           |   |
|     |     |         | 5.1. Generating OEM Keys & Certificates .ipynb                 |                  |                  |        | 5 months ago  | 34.2 kB   |   |
|     |     |         | 5.2. Generating Secure Binary files using OEM Keys.ipynb       |                  |                  |        | 4 months ago  | 22.2 kB   |   |
|     |     |         | 5.2. Generating Secure Binary files using OEM Keys_zhang.ipynb |                  |                  |        | 5 months ago  | 19.8 kB   |   |
|     |     |         | 5.3. Programming a KW45 sample with OEM Keys .ipynb            |                  |                  |        | 5 months ago  | 6.13 kB   |   |
|     |     |         | 5.4. Sending the new image to KW45.ipynb                       |                  |                  |        | 5 months ago  | 3.62 kB   |   |
|     |     |         | □ □ kw45b41 nbu ble hosted 04 xip                              |                  |                  |        | a vear ago    | 177 kB    |   |

# 3 创建 OEM 密钥和证书

#### 3.1 准备Keys

首先,我们需要生成 RoTKs (信任密钥根)和可选的 ISK (image签名证书)。为此,我们将使用 nxpcrypto 应用程序。脚本默认生成4个 RoTKs和1个 ISK 密钥 (全套可能的密钥)。 RoTK 0 生成是强制性的。

根据生成的密钥,会计算 RoTKTH 值并将其加载到fuse中,这就是设备密钥无法再更改的原因。

secp384r1是一种安全的曲线,它有384位的素数域和256位的安全等级。脚本生成基于 secp384r1曲线的椭圆曲线加密 (ECC) 私钥。ECC私钥可以用来进行数字签名和密钥交换

使用nxpcrypto,它是NXP提供的一个用于加密协处理器的工具。nxpcrypto可以用来生成、管理和使用ECC私钥和公钥。

脚本生成了五对ECC私钥和公钥,分别命名为ROTK0、ROTK1、ROTK2、ROTK3和ISK。 每对私钥和公钥都保存在一个PEM格式的文件中,以.pem或.pub结尾。

这段脚本使用了以下的命令来生成ECC私钥:

1 %! nxpcrypto \$VERBOSITY key generate -k secp384r1 \$ROTK0\_PRIVATE\_KEY\_PATH --force

这个命令的含义:

- %! 表示这是一个外部命令,执行 nxpcrypto 程序。
- key generate 是一个子命令,表示要生成一个密钥。

- -k secp384r1 是一个选项, 表示要使用的曲线的名称。
- \$PRIVATE\_KEY\_PATH 是一个变量,表示要保存私钥的文件的路径。
- -force 选项表示如果文件已经存在,就覆盖它。

如果断言失败,表示生成私钥出错或者文件不存在,那么脚本会停止并报错。

最终成功生成五对ECC私钥和公钥:

| sp | spsdk > AN13883SW > AN_SPSDK > workspace v 0 Search workspace |                  |                   |
|----|---------------------------------------------------------------|------------------|-------------------|
|    | Name                                                          | Date modified    | Туре              |
|    | ec_pk_secp384r1_cert0.pem                                     | 2023/12/26 11:51 | PEM File          |
|    | ec_pk_secp384r1_cert0.pub                                     | 2023/12/26 11:51 | Microsoft Publish |
| •  | ec_pk_secp384r1_cert1.pem                                     | 2023/12/26 11:51 | PEM File          |
| ۲  | ec_pk_secp384r1_cert1.pub                                     | 2023/12/26 11:51 | Microsoft Publish |
| F  | ec_pk_secp384r1_cert2.pem                                     | 2023/12/26 11:51 | PEM File          |
| F. | ec_pk_secp384r1_cert2.pub                                     | 2023/12/26 11:51 | Microsoft Publish |
|    | ec_pk_secp384r1_cert3.pem                                     | 2023/12/26 11:51 | PEM File          |
|    | ec_pk_secp384r1_cert3.pub                                     | 2023/12/26 11:51 | Microsoft Publish |
|    | ec_pk_secp384r1_sign_cert.pem                                 | 2023/12/26 11:51 | PEM File          |
|    | ec_pk_secp384r1_sign_cert.pub                                 | 2023/12/26 11:51 | Microsoft Publish |

#### 3.2 准备Certificates

为上一步中生成的私钥生成包含公钥的自签名 x509 证书。仍然使用应用程序 nxpcrypto。

#### 3.2.1 获取yml模板

第一步是获取根证书的配置模板。

根证书是一种用来验证其他证书的有效性的证书,它是证书链的最顶层。根证书的配置模板 是一个YAML或JSON格式的文件,它包含了生成根证书所需的信息,例如主题、颁发者、有 效期、序列号、密钥类型等。

脚本获取了五个根证书的配置模板,分别命名为cert0\_template.yml、cert1\_template.yml、cert2\_template.yml、cert3\_template.yml和sign\_cert\_template.yml。

核心命令:

1 %! nxpcrypto \$VERBOSITY cert get-cfg-template \$ROOT0\_CERT\_CONFIG\_PATH
 --force

- \$VERBOSITY 是一个变量,表示输出的详细程度,可以是0、1或2。
- **cert get-cfg-template** 是一个子命令,表示要获取证书的配置模板。

生成的结果:

| spsdk > AN13883SW > AN_SPSDK > workspace v 💍 🔎 Search workspace |                  |                   |
|-----------------------------------------------------------------|------------------|-------------------|
| Name                                                            | Date modified    | Туре              |
| 1 sign_cert_template.yml                                        | 2023/12/26 12:02 | Yaml Source File  |
| cert2_template.yml                                              | 2023/12/26 12:02 | Yaml Source File  |
| cert3_template.yml                                              | 2023/12/26 12:02 | Yaml Source File  |
| cert1_template.yml                                              | 2023/12/26 12:02 | Yaml Source File  |
| ' cert0_template.yml                                            | 2023/12/26 12:02 | Yaml Source File  |
| ec_pk_secp384r1_sign_eart.pem                                   | 2023/12/26 11:51 | PEM File          |
| ec_pk_secp384r1_sign_cert.pub                                   | 2023/12/26 11:51 | Microsoft Publisł |
| ec_pk_secp384r1_cert2.pem                                       | 2023/12/26 11:51 | PEM File          |
| ec_pk_secp384r1_cert2.pub                                       | 2023/12/26 11:51 | Microsoft Publisł |
| ec_pk_secp384r1_cert3.pem                                       | 2023/12/26 11:51 | PEM File          |
| ec_pk_secp384r1_cert3.pub                                       | 2023/12/26 11:51 | Microsoft Publisł |
| ec_pk_secp384r1_cert0.pem                                       | 2023/12/26 11:51 | PEM File          |
| ec_pk_secp384r1_cert0.pub                                       | 2023/12/26 11:51 | Microsoft Publisł |
| ec_pk_secp384r1_cert1.pem                                       | 2023/12/26 11:51 | PEM File          |
| ec_pk_secp384r1_cert1.pub                                       | 2023/12/26 11:51 | Microsoft Publisł |
|                                                                 |                  |                   |

#### 3.2.2 修改yml模板并生成证书

对于获取到的根证书模板,需要自行添加此处的自定义配置,包括修改配置模板文件中的私 钥和公钥的路径。

脚本生成了五个根证书,分别命名为ec\_secp384r1\_cert0.pem、ec\_secp384r1\_cert1.pem、ec\_secp384r1\_cert2.pem、ec\_secp384r1\_cert3.pem和ec\_secp384r1\_sign\_cert.pem。

脚本首先导入了yaml模块,它是一个用来处理YAML格式的文件的Python库。修改模板中的 配置并重新写入文件:

```
# Create configuration for root certificate 0
 1
 2
   with open(ROOT0_CERT_CONFIG_PATH) as cert_config:
 3
       # load yaml configuration to dictionary
       cert = yaml.safe_load(cert_config)
 4
 5
       # change path to private and public keys
 6
       cert['issuer_private_key'] = ROTK0_PRIVATE_KEY_PATH
 7
       cert['subject public key'] = ROTK0 PUBLIC KEY PATH
 8
   with open(ROOT0_CERT_CONFIG_PATH, "w+") as cert_config:
 9
       print("Root Certificate config:")
10
11
       pp.pprint(cert)
12
       # dump the dictionary back to YAML
       yaml.dump(cert, cert config)
13
```

#### 最后,使用了 nxpcrypto 来生成根证书:

#### 1 # Generate root certificates 0

2 %! nxpcrypto \$VERBOSITY cert generate -c \$ROOTØ\_CERT\_CONFIG\_PATH -o \$ROOT\_Ø\_CERT\_PATH --force

| spsdk > AN13883SW > AN_SPSDK > workspace | 5 v              |                  |  |
|------------------------------------------|------------------|------------------|--|
| Name                                     | Date modified    | Туре             |  |
| c_secp384r1_cert3.pem                    | 2023/12/26 12:08 | PEM File         |  |
| ec_secp384r1_sign_cert.pem               | 2023/12/26 12:08 | PEM File         |  |
| ec_secp384r1_cert2.pem                   | 2023/12/26 12:08 | PEM File         |  |
| ec_secp384r1_cert0.pem                   | 2023/12/26 12:08 | PEM File         |  |
| es_secp384r1_cert1.pem                   | 2023/12/26 12:08 | PEM File         |  |
| i cert0_template.ymi                     | 2023/12/26 12:08 | Yaml Source File |  |
| 👔 cert1_template.yml                     | 2023/12/26 12:08 | Yaml Source File |  |
| 👔 cert2_template.yml                     | 2023/12/26 12:08 | Yaml Source File |  |
| 🚺 cert3_template.yml                     | 2023/12/26 12:08 | Yaml Source File |  |
| 🚺 sign_cert_template.yml                 | 2023/12/26 12:08 | Yaml Source File |  |
| ec_pk_secp384r1_sign_cert.pem            | 2023/12/26 11:51 | PEM File         |  |
| ec_pk_secp384r1_sign_cert.pub            | 2023/12/26 11:51 | Microsoft Publis |  |
| ec_pk_secp384r1_cert2.pem                | 2023/12/26 11:51 | PEM File         |  |
| ec_pk_secp384r1_cert2.pub                | 2023/12/26 11:51 | Microsoft Publis |  |
| ec_pk_secp384r1_cert3.pem                | 2023/12/26 11:51 | PEM File         |  |
| ec_pk_secp384r1_cert3.pub                | 2023/12/26 11:51 | Microsoft Publis |  |
| ec_pk_secp384r1_cert0.pem                | 2023/12/26 11:51 | PEM File         |  |
| ec_pk_secp384r1_cert0.pub                | 2023/12/26 11:51 | Microsoft Publis |  |
| ec_pk_secp384r1_cert1.pem                | 2023/12/26 11:51 | PEM File         |  |
| ec_pk_secp384r1_cert1.pub                | 2023/12/26 11:51 | Microsoft Publis |  |

#### 3.3 **生成**SB3KDK

使用脚本生成 SB3KDK。密钥生成一开始只能进行一次,然后 SB3KDK 密钥会加载到设备 熔丝中,并且设备密钥无法再更改。

```
1 import os, binascii
2
3 SB3KDK_KEY_PATH = WORKSPACE + "sb3kdk.txt"
4 with open(SB3KDK_KEY_PATH, "wb") as f:
5 f.write(binascii.b2a_hex(os.urandom(32)))
```

#### spsdk > AN13883SW > AN\_SPSDK > workspace

✓ O Search workspace

| ame                           | Date modified    | Туре             |  |
|-------------------------------|------------------|------------------|--|
| sb3kdk.txt                    | 2023/12/26 12:18 | Text Document    |  |
| ec_secp384r1_cert3.pem        | 2023/12/26 12:08 | PEM File         |  |
| ec_secp384r1_sign_cert.pem    | 2023/12/26 12:08 | PEM File         |  |
| ec_secp384r1_cert2.pem        | 2023/12/26 12:08 | PEM File         |  |
| ec_secp384r1_cert0.pem        | 2023/12/26 12:08 | PEM File         |  |
| ec_secp384r1_cert1.pem        | 2023/12/26 12:08 | PEM File         |  |
| cert0_template.yml            | 2023/12/26 12:08 | Yaml Source File |  |
| cert1_template.yml            | 2023/12/26 12:08 | Yaml Source File |  |
| cert2_template.yml            | 2023/12/26 12:08 | Yaml Source File |  |
| cert3_template.yml            | 2023/12/26 12:08 | Yaml Source File |  |
| sign_cert_template.yml        | 2023/12/26 12:08 | Yaml Source File |  |
| ec_pk_secp384r1_sign_cert.pem | 2023/12/26 11:51 | PEM File         |  |
| ec_pk_secp384r1_sign_cert.pub | 2023/12/26 11:51 | Microsoft Publi  |  |
| ec_pk_secp384r1_cert2.pem     | 2023/12/26 11:51 | PEM File         |  |
| ec_pk_secp384r1_cert2.pub     | 2023/12/26 11:51 | Microsoft Publi  |  |
| ec_pk_secp384r1_cert3.pem     | 2023/12/26 11:51 | PEM File         |  |
| ec_pk_secp384r1_cert3.pub     | 2023/12/26 11:51 | Microsoft Publi  |  |
| ec_pk_secp384r1_cert0.pem     | 2023/12/26 11:51 | PEM File         |  |
| ec_pk_secp384r1_cert0.pub     | 2023/12/26 11:51 | Microsoft Publi  |  |
| ec_pk_secp384r1_cert1.pem     | 2023/12/26 11:51 | PEM File         |  |
| ec_pk_secp384r1_cert1.pub     | 2023/12/26 11:51 | Microsoft Publi  |  |

🗐 sb3kdk.txt - Notepad

11

```
File Edit Format View Help
```

9386c619d2a5955b89628d9106d478136265cf255c276febcb1dec3104512990

# 4 使用 OEM Key创建 SB3文件

为了生成SB3.1文件,使用npximage工具。nxpimage工具根据配置文件生成SB3.1文件。让我们为SB3.1创建一个模板。根据您的需要修改示例。

1. 获取SB3配置模板:

#### %! nxpimage \$VERBOSITY sb31 get-template -f kw45xx -o

#### \$SB31\_TEMPLATE\_PATH

| k > AN13883SW > AN_SPSDK > workspace | ٽ ~              |                 |
|--------------------------------------|------------------|-----------------|
| Name                                 | Date modified    | Туре            |
| 👔 sb31_config.yml                    | 2023/12/26 12:20 | Yaml Source Fil |
| sb3kdk.txt                           | 2023/12/26 12:18 | Text Document   |
| ec_secp384r1_cert3.pem               | 2023/12/26 12:08 | PEM File        |
| ec_secp384r1_sign_cert.pem           | 2023/12/26 12:08 | PEM File        |
| ec_secp384r1_cert2.pem               | 2023/12/26 12:08 | PEM File        |
| ec_secp384r1_cert0.pem               | 2023/12/26 12:08 | PEM File        |
| ec_secp384r1_cert1.pem               | 2023/12/26 12:08 | PEM File        |
| 1 cert0_template.yml                 | 2023/12/26 12:08 | Yaml Source Fi  |
| 1 cert1_template.yml                 | 2023/12/26 12:08 | Yaml Source Fi  |
| 1 cert2_template.yml                 | 2023/12/26 12:08 | Yaml Source Fi  |
| / cert3_template.yml                 | 2023/12/26 12:08 | Yaml Source Fi  |
| 👔 sign_cert_template.yml             | 2023/12/26 12:08 | Yaml Source Fi  |
| ec_pk_secp384r1_sign_cert.pem        | 2023/12/26 11:51 | PEM File        |
| ec_pk_secp384r1_sign_cert.pub        | 2023/12/26 11:51 | Microsoft Pub   |
| ec_pk_secp384r1_cert2.pem            | 2023/12/26 11:51 | PEM File        |
| ec_pk_secp384r1_cert2.pub            | 2023/12/26 11:51 | Microsoft Pub   |
| ec_pk_secp384r1_cert3.pem            | 2023/12/26 11:51 | PEM File        |
| ec_pk_secp384r1_cert3.pub            | 2023/12/26 11:51 | Microsoft Publ  |
| ec_pk_secp384r1_cert0.pem            | 2023/12/26 11:51 | PEM File        |
| ec_pk_secp384r1_cert0.pub            | 2023/12/26 11:51 | Microsoft Publ  |
| ec_pk_secp384r1_cert1.pem            | 2023/12/26 11:51 | PEM File        |
| ec_pk_secp384r1_cert1.pub            | 2023/12/26 11:51 | Microsoft Publ  |

2. 修改yml模板:

| 1  | # Create configuration for sb31                                        |
|----|------------------------------------------------------------------------|
| 2  | with open(SB31_TEMPLATE_PATH) as sb31_config:                          |
| 3  | <pre># load yaml configuration to dictionary</pre>                     |
| 4  | <pre>sb31 = yaml.safe_load(sb31_config)</pre>                          |
| 5  | # change paths                                                         |
| 6  | <pre>sb31['containerOutputFile'] = SB31_FILE_PATH</pre>                |
| 7  | <pre>sb31['containerKeyBlobEncryptionKey'] = SB3KDK_KEY_PATH</pre>     |
| 8  | <pre>sb31['description'] = "384_none_nbu_only"</pre>                   |
| 9  | <pre>sb31['kdkAccessRights'] = 3</pre>                                 |
| 10 | <pre>sb31['containerConfigurationWord'] = 0</pre>                      |
| 11 | <pre>sb31['rootCertificate0File'] = ROOT_0_CERT_PATH</pre>             |
| 12 | <pre>sb31['rootCertificate1File'] = ROOT_1_CERT_PATH</pre>             |
| 13 | <pre>sb31['rootCertificate2File'] = ROOT_2_CERT_PATH</pre>             |
| 14 | <pre>sb31['rootCertificate3File'] = ROOT_3_CERT_PATH</pre>             |
| 15 | <pre>sb31['mainRootCertId'] = 0</pre>                                  |
| 16 | <pre>sb31['mainRootCertPrivateKeyFile'] = ROTK0_PRIVATE_KEY_PATH</pre> |
| 17 | <pre>sb31['rootCertificateEllipticCurve'] = "secp384r1"</pre>          |
| 18 | <pre>sb31['useIsk'] = False</pre>                                      |
| 19 |                                                                        |
| 20 | <pre>del sb31['binaryCertificateBlock']</pre>                          |
|    |                                                                        |

```
21
        del sb31['signingCertificatePrivateKeyFile']
22
        del sb31['signingCertificateFile']
23
        del sb31['signCertData']
        del sb31['commands']
24
25
        del sb31['iskCertificateEllipticCurve']
26
        sb31['commands'] = [
27
            {
28
                "erase": {
29
                    "address": "0x48800000 ",
30
                    "size": "0x30000"
31
                }
32
            },
33
            {
34
                "load": {
                    "address": "0x48800000 ",
35
36
                    "file": "kw45b41 nbu ble hosted 04.xip"
37
                }
38
            }
39
        1
40
41
    with open(SB31 TEMPLATE PATH, "w+") as sb31 config:
42
        print("SB31:")
43
        pp.pprint(sb31)
        # dump the dictionary back to YAML
44
45
        yaml.dump(sb31, sb31 config)
```

修改一些变量,以及写入sb31命令,包括KW45擦除的起始地址和要载入的xip文件。修 改之后重新写入这么yml文件中。

- 3. 由之前的Key和Certificates创建SB3文件:
  - (a) 之前的yml修改中,已经将key和certificate的路径写入了;
  - (b) 这里, 直接通过 nxpimage 这个程序就可以由密钥和证书创建 sb3.sb3 文件;
  - (c) 1 SB31\_FILE\_PATH = "sb3.sb3"
    2 SB31\_TEMPLATE\_PATH = WORKSPACE + "sb31\_config.yml"
    3
    4 %! nxpimage \$VERBOSITY sb31 export \$SB31\_TEMPLATE\_PATH

|     | Name                          | Date modified 💙  | Туре              |
|-----|-------------------------------|------------------|-------------------|
|     | sb3.sb3                       | 2023/12/26 12:34 | SB3 File          |
| r   | 🚺 sb31_config.yml             | 2023/12/26 12:25 | Yaml Source File  |
| ٢   | sb3kdk.txt                    | 2023/12/26 12:18 | Text Document     |
| ۴   | ec_secp384r1_cert3.pem        | 2023/12/26 12:08 | PEM File          |
| ۴   | ec_secp384r1_sign_cert.pem    | 2023/12/26 12:08 | PEM File          |
| e i | ec_secp384r1_cert2.pem        | 2023/12/26 12:08 | PEM File          |
|     | ec_secp384r1_cert0.pem        | 2023/12/26 12:08 | PEM File          |
|     | ec_secp384r1_cert1.pem        | 2023/12/26 12:08 | PEM File          |
|     | 👔 cert0_template.yml          | 2023/12/26 12:08 | Yaml Source File  |
|     | 👔 cert1_template.yml          | 2023/12/26 12:08 | Yaml Source File  |
|     | 👔 cert2_template.yml          | 2023/12/26 12:08 | Yaml Source File  |
|     | 👔 cert3_template.yml          | 2023/12/26 12:08 | Yaml Source File  |
|     | 👔 sign_cert_template.yml      | 2023/12/26 12:08 | Yaml Source File  |
|     | ec_pk_secp384r1_sign_cert.pem | 2023/12/26 11:51 | PEM File          |
|     | ec_pk_secp384r1_sign_cert.pub | 2023/12/26 11:51 | Microsoft Publish |
|     | ec_pk_secp384r1_cert2.pem     | 2023/12/26 11:51 | PEM File          |
|     | ec_pk_secp384r1_cert2.pub     | 2023/12/26 11:51 | Microsoft Publish |
|     | ec_pk_secp384r1_cert3.pem     | 2023/12/26 11:51 | PEM File          |
|     | ec_pk_secp384r1_cert3.pub     | 2023/12/26 11:51 | Microsoft Publish |
|     | ec_pk_secp384r1_cert0.pem     | 2023/12/26 11:51 | PEM File          |
|     | ec_pk_secp384r1_cert0.pub     | 2023/12/26 11:51 | Microsoft Publish |
|     | ec_pk_secp384r1_cert1.pem     | 2023/12/26 11:51 | PEM File          |
|     | ec_pk_secp384r1_cert1.pub     | 2023/12/26 11:51 | Microsoft Publish |
|     |                               |                  |                   |

# 5 使用OEM key 烧录KW45 芯片

### 5.1 设备准备

使用 KW45-EVK 板。第一步是进入 ISP 模式,方法如下

1. 将 JP25 置于 (2-3) 位置

2. 按下 SW4 复位电路板

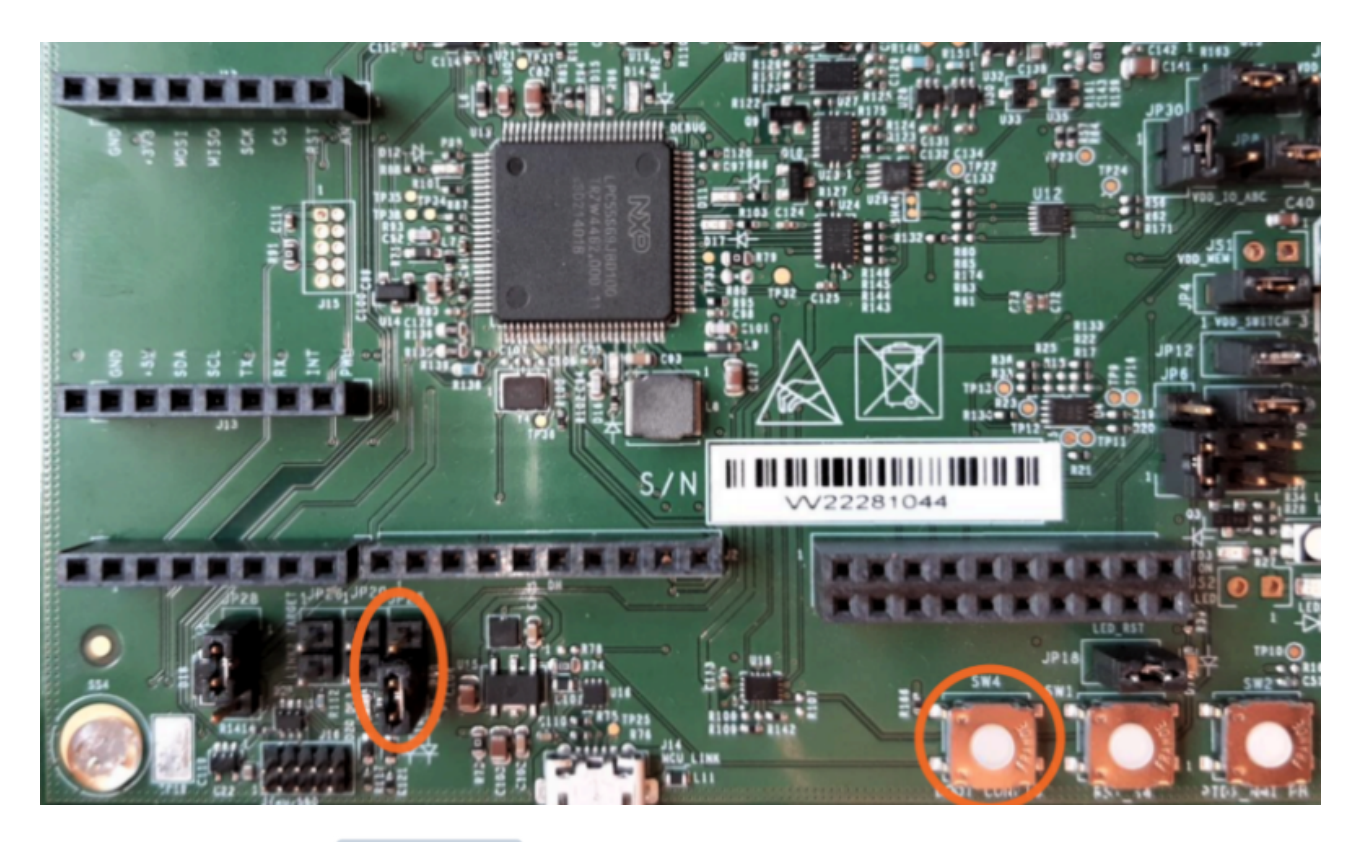

然后,使用应用程序 nxpdevscan 检查设备是否以 ISP 模式连接到电脑。

# check if the device is connected and detected by PC
%! nxpdevscan
Created `%!` as an alias for `%execute`.
nxpdevscan
------ Connected NXP SDIO Devices ---------- Connected NXP USB Devices ----------- Connected NXP UART Devices ------------ Connected NXP SIO Devices -------

## 5.2 使用UART COM口连接设备

```
# choose com port
UART_CONNECTION = "-p com5"
%! blhost $UART_CONNECTION get-property current-version
assert _exit_code == 0
```

blhost -p com5 get-property current-version
Response status = 0 (0x0) Success.
Response word 1 = 1258488064 (0x4b030100)
Current Version = K3.1.0

----> 注意,这里要改为自己在使用的COM口编号。

### 5.3 烧写Fuse

使用前面步骤中生成的Key/RoTKTH 对设备保险丝进行编程。使用 blhost对fuse进行编程, 设备需要处于 ISP 模式,可以与 blhost 通信并处理 blhost 命令。

Note: 这一步是不可逆的,请确保每一个细节都是正确的。

1. 增加fuse电压用于烧写:

%! blhost \$UART\_CONNECTION set-property 0x16 1

2. 使用之前的 sb3kdk.txt 中的值, 烧写 0x20 这个fuse;

%! blhost \$UART\_CONNECTION fuse-program 0x20
[[7aa7ef9813b3561257b8837dab26225301df3511217f2733c71dadcd447722d1]]

3. 使用ROTKTH烧写 0x1F 这个fuse:

SB3.1 generation

We have created certificates and keys required for the creation of SB3.1 file. Let's create a SB3.1.

In [7]: %! nxpimage \$VERBOSITY sb31 export \$S831\_TEMPLATE\_PATH
 assert \_exit\_code == 0
 assert \_exit\_code == 0
 assert os.path.exists(WORKSPACE+SB31\_FILE\_PATH)
 nxpimage \_sb31 export workspace/sb31 config.vml
 SB3KDK: ld5a43bc0adb4cf6cle6c642ea5bacb2fa4f1297017fc94d703f00f07dc7e41f
 RoTKTH: 9cafdb4417941784fd0754b08238bae5793ab8074a6f9df7b93114d01102434a356fabb761bd303773c6c6880895a643
 Success. (Secure binary 3.1: C:/Users/)

%! blhost \$UART\_CONNECTION fuse-program 0x1F
[[650d8097079ff27a3e8a2da14781b922fd8295b6c00bfa067f00e87f1a16b8b304b
f710d45cbd591e2e24be83183922c]]

4. 烧写TZM\_EN这个fuse,它是一个配置位,用来启用或禁用TZM(TrustZone Memory) 功能。TZM是一种内存保护机制,可以将内存分为安全区域和非安全区域,防止非安全 区域的代码访问安全区域的数据。这个fuse在第一批KW45的样品中没有被设置,导致 S3MUA(Secure 3rd-Party Microcontroller Authentication)这个模块的信号量

(semaphore)不能正常工作,从而导致写入TR(Trust Register)寄存器时发生总线错误。S3MUA是一种安全认证机制,可以让设备与第三方的微控制器进行安全的通信。 如果不使用S3MUA的信号量(例如只有一个线程与S3MUA通信),那么TZM\_EN这个 fuse可以保持为0,不需要烧写。

%! blhost \$UART\_CONNECTION fuse-program 0xD [[01]]

5. 烧写完成,把电压置低:

%! blhost \$UART\_CONNECTION set-property 0x16 0

# 6 用sb3.sb3更新NBU

和之前一样,要将板子置于ISP模式。操作方法一致。使用 nxpdevscan 检查是否成功进入 ISP模式:

| nxpdevscan<br>Connected NXP USB Devices |
|-----------------------------------------|
| Connected NXP UART Devices              |
| Port: COM5<br>Type: mboot device        |
| Connected NXP SIO Devices               |

最后一步是将带有 NBU 映像的 SB3.1 文件上传到设备。大约需要几秒钟,到此为止大功告成!

%! blhost \$UART\_CONNECTION receive-sb-file \$SB31\_FILE\_FINAL

blhost -p com5 receive-sb-file workspace/sb3.sb3
Sending SB file
Response status = 0 (0x0) Success.